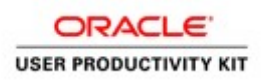

# Table of Contents

| Supplier Management &    | د SQM  | 1  |
|--------------------------|--------|----|
| For Current Suppliers    | 8.5.19 | .1 |
| Resetting Supplier Passw | ord    | 1  |

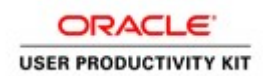

## Supplier Management & SQM

#### For Current Suppliers \_ 8.5.19

#### Resetting Supplier Password

#### Procedure

This exercise will walk you through the process of resetting your password.

| 🕥 🖻 https://elito-test.login.uzi.andedaud.com/sam/anne/sitmeng.cy/incquar/Sillon D = 🔒 d 💽 Signin 🛛 🗙 M Cincle Ruises Applications-Pa 😇 Read Password                                                                                                    | - 8    |
|----------------------------------------------------------------------------------------------------|--------|
|                                                                                                    |        |
|                                                                                                    |        |
|                                                                                                    |        |
|                                                                                                    |        |
|                                                                                                    | סוור   |
| ONAGLE AFFLICATIONS CL                                                                                                    | 500    |
|                                                                                                    |        |
|                                                                                                    |        |
| User ID                                                                                                    |        |
|                                                                                                    |        |
| Property Control Control Contr |        |
|                                                                                                    |        |
| Sign                                                                                                    |        |
| English                                                                                                    |        |
|                                                                                                    |        |
|                                                                                                    |        |
|                                                                                                    |        |
|                                                                                                    |        |
|                                                                                                    |        |
|                                                                                                    |        |
|                                                                                                    |        |
|                                                                                                    | ORACLE |
| H-Heil Lau2-ascieloud com/hom/cow/acourforget/associ/backUrb/https/%24/25%2febt-text/au2-escieloud.com/%2ffscrtUP/25/adfAathenicaisen%2f_adfaa_                                                                                                    |        |

| Step | Action                                                                             |
|------|------------------------------------------------------------------------------------|
| 1.   | On the ACCO Oracle Cloud sign on screen,<br>Click the <b>Forgot Password</b> link. |
|      | SIGN IN<br>ORACLE APPLICATIONS CLOUD                                               |
|      |                                                                                    |
|      | User ID Password Forool Password                                                   |
|      | Sign In<br>English                                                                 |

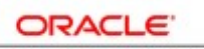

USER PRODUCTIVITY KIT

| 🗧 🛞 🖻 https://wisis-incl.au.Zonacheckuut.com/hore//house/Faustorflactific.http://www.dl. 🖉 https://wisis-huise/Applications-Paus. 🗟 Feest Passent | - 8 ×<br>公立回 <del>0</del> |
|----------------------------------------------------------------------------------------------------|---------------------------|
|                                                                                                    |                           |
|                                                                                                    |                           |
|                                                                                                    |                           |
|                                                                                                    |                           |
| User Name or Email                                                                                                    |                           |
| Finget som name     Finget som name                                                                                                    |                           |
| Storet Caroot                                                                                                    |                           |
|                                                                                                    |                           |
|                                                                                                    |                           |
|                                                                                                    |                           |
|                                                                                                    |                           |
|                                                                                                    |                           |
|                                                                                                    |                           |
|                                                                                                    |                           |
|                                                                                                    |                           |
| # A O 6 🖬 🕯                                                                                                    | 탄 비 월 💿 🔨 🐄 48 306 PM 💭   |

| Step | Action                                                                            |
|------|-----------------------------------------------------------------------------------|
| 2.   | On the "Forgot Password" screen,<br>Click in the <b>User Name or Email</b> field. |
|      | Forgot Password                                                                   |
|      | User Name or Email                                                                |
|      | O Forgot user name                                                                |
|      | Forgot password                                                                   |
|      | Submit Cancel                                                                     |
| 3.   | Enter your personal User Name or Email.                                           |
|      | (In this example, the generic email "andrew_steele@cssus.com" was used)           |
|      | Forgot Password                                                                   |
|      |                                                                                   |
|      | ◯ Forgot user name                                                                |
|      | Forgot password                                                                   |
|      | Submit Cancel                                                                     |

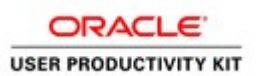

| Step | Action                                                                                                    |
|------|----------------------------------------------------------------------------------------------------|
| 4.   | Click the Forgot password option.<br>Forgot Password<br>andrew_steele@cssus.com ×<br>Forgot user name<br>Forgot password<br>Submit Cancel |
| 5.   | Click the Submit button.<br>Forgot Password<br>andrew_steele@cssus.com<br>Forgot user name<br>Forgot password<br>Submit Cancel            |

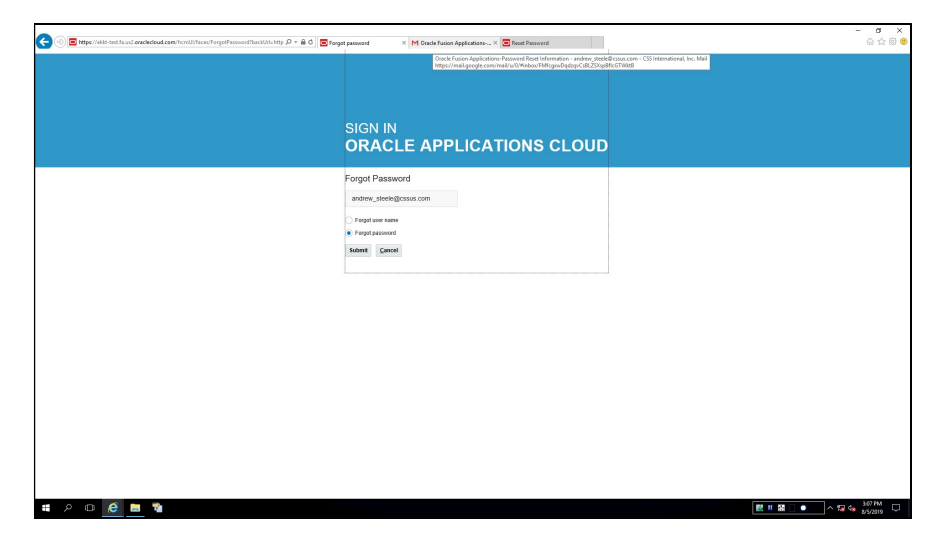

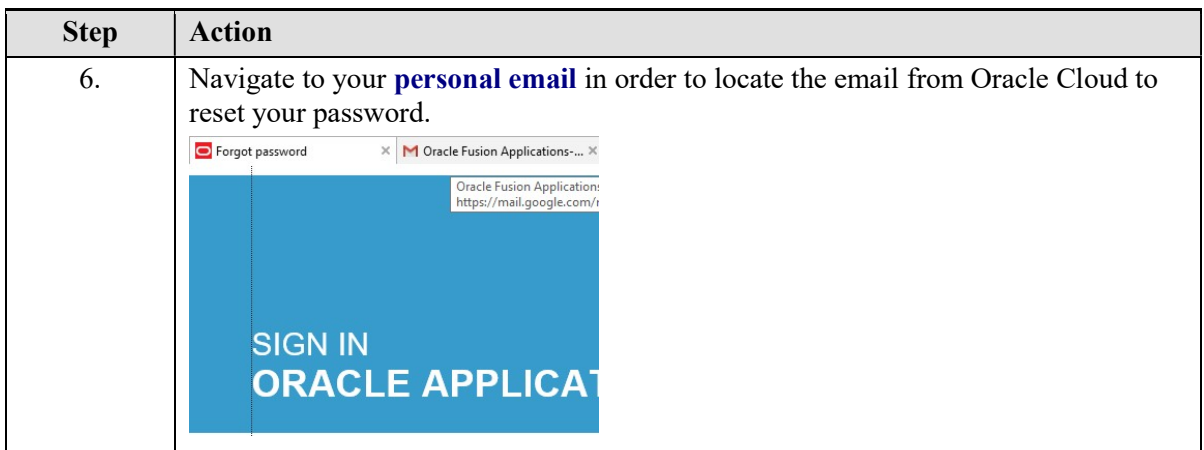

### Training Guide Supplier Management & SQM

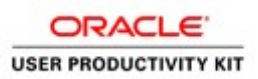

| M Gmail                                                              | Q Search mail +                                                                                                    | 0                        |         | -    | - | 1 |
|----------------------------------------------------------------------|----------------------------------------------------------------------------------------------------|--------------------------|---------|------|---|---|
| Compose                                                              |                                                                                                    | 3 of 5,474               | <       | >    | ٥ |   |
| Inbox 5                                                              | Oracle Fusion Applications-Password Reset Information > Intervent                                                                                                    |                          | 0       | 0    | ø | 1 |
| Starred<br>Snoozed                                                   | Acco Engineered Systems Dear Joseph McLaren, You have requested to reset your password for Gracke Pusion Applications through Self Service Putial. Please follow the link below to reset | 2:33 PM (33              | minutes | ago) | Ŕ | l |
| Sent<br>Drafts 4                                                     | ACCO Engineered Systems webs lets to sonowigworkdow mail us2 cloud exects com- to one w                                                                                                  | 2.48 PM (18 minutes ago) | ¢       | *    | ī |   |
| Skanska<br>More                                                      | Dear Joseph McLaren,                                                                                                    |                          |         |      |   | l |
| ndrew - +                                                            | You have requested to roset your password for Oracle Fuelen Applications Innough Sell Service Postal.<br>Please follow the link below to noset your password.                            |                          |         |      |   | l |
| mavan Kallem                                                         | https://whitesent.fa.ws2.eeachectoont.com/44/ahom/UffaceauReneerPanae.gidz18501id3226666568634336eac633271d5<br>                                                                         |                          |         |      |   | l |
| ageer Abouta<br>ternal job application and Referc<br>erentry Tremble |                                                                                                    |                          |         |      |   | l |
| : thanks<br>Influ Jose<br>se: Kaif and John V are in here. I         | 4. Reply WP Forward                                                                                                    |                          |         |      |   | l |
| reg Pressley<br>or: Ok great no problem. Tom C                       |                                                                                                    |                          |         |      |   | l |
| arsimha Arekatla<br>a: ak the link is in the invite!                 |                                                                                                    |                          |         |      |   | l |
| e: Hey Scattl<br>sh Odus                                             |                                                                                                    |                          |         |      |   | l |
| ovin Hyatt<br>ce if Thanks III provide to Grep                       |                                                                                                    |                          |         |      |   |   |
| acon Smith<br>e: Ok calling new if that's ok?                        |                                                                                                    |                          |         |      |   |   |
| une traut<br>« Geat<br>old Griffth                                   |                                                                                                    |                          |         |      |   |   |
| e: On a call now wrapping up S 🗸                                     |                                                                                                    |                          |         |      |   |   |

| Step | Action                                                                                                    |
|------|----------------------------------------------------------------------------------------------------|
| 7.   | Find the email from ACCO Oracle Cloud titled "Oracle Fusion Applications -<br>Password Reset Information"                                                                                                    |
|      | Click the Link to navigate to the reset password screen.<br>Oracle Fusion Applications-Password Reset Information > mexx<br>Acco Engineered Systems<br>Dear Joseph McLaren, You have requested to reset your password for Oracle Fusion Applications through Self Service Portal. Please follow t                                                                                                    |
|      | ACCO Engineered Systems «ekki-test fa sender@workflow.mail us2 cloud oracle com-<br>to me * Dear Joseph McLaren, You have requested to reset your password for Oracle Fusion Applications through Self Service Portal. Please follow the link below to reset your password. Intos://kkki.test.fa.us2.oraclecloud.com.443/hcm/Ul/aces/Reset/Password?ase.odd=8501n922884b5885843deed35271g5 ***      Repty     Forward |

| 🐑 💿 🖥 Hipp://dds/sects.uk2.ancdeckou/.com/bent//faces/Pensor/Descylu/.7bs/ D + & C 🔤 Yongar passood M Dacks Name Applied | - ♂ ×<br>@ melgogican |
|----------------------------------------------------------------------------------------------------|-----------------------|
|                                                                                                    |                       |
| SIGN IN<br>ORACLE APPLIC                                                                                                 | ATIONS CLOUD          |
| Reset Password Password Confine Password Confine Password                                                                |                       |
| Submit                                                                                                    |                       |
|                                                                                                    |                       |
|                                                                                                    |                       |
|                                                                                                    |                       |
| # 2 0 <b>8 = %</b>                                                                                                    |                       |

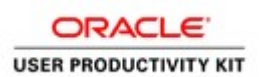

| Step | Action                                                                              |
|------|-------------------------------------------------------------------------------------|
| 8.   | On the "Reset Password" screen, type in your new password.                          |
|      | Click in the <b>Password</b> field.                                                 |
|      | Reset Password                                                                      |
|      | Password                                                                            |
|      | Confirm Password                                                                    |
|      | Submit                                                                              |
| 9.   | Enter your new password.                                                            |
| 10.  | Press <b>[Tab]</b> .<br>to navigate to the next field to confirm your new password. |
| 11.  | Re-enter your new password.<br>Reset Password                                       |
| 12.  | Click the Submit button. Submit                                                     |

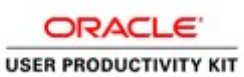

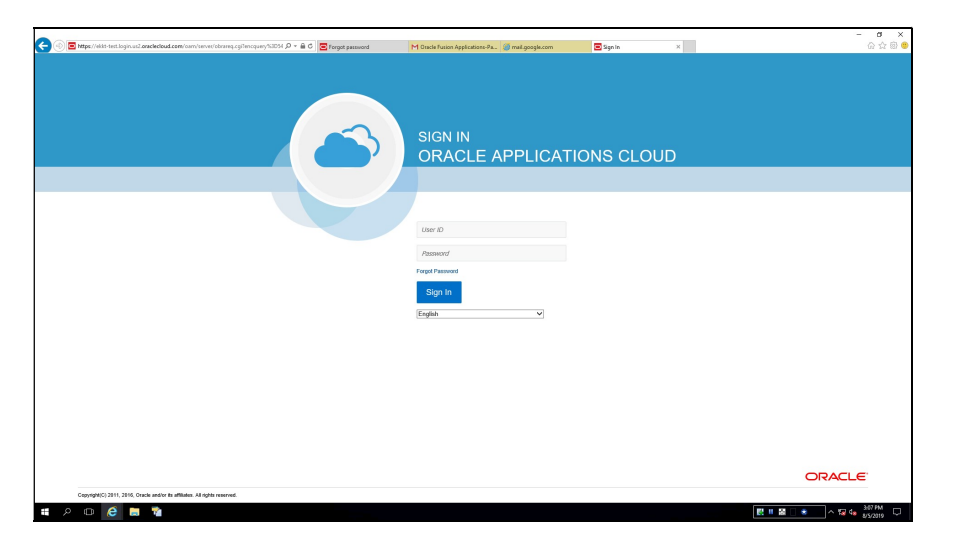

| Step | Action                                                                                                    |
|------|----------------------------------------------------------------------------------------------------|
| 13.  | Oracle Cloud automatically navigates you to the home sign-on screen. Here you will<br>enter your existing User ID and newly reset password. |
|      | Click in the User ID field.                                                                                                    |
|      | User ID                                                                                                    |
|      | Password                                                                                                    |
|      | Forgot Password                                                                                                    |
|      | Sign In                                                                                                    |
|      | English                                                                                                    |
| 14.  | Enter your personal User ID.                                                                                                    |
|      | (In this example we used the generic "andrew_steele@cssus.com")                                                                             |
| 15.  | Click in the <b>Password</b> field.                                                                                                    |
|      | Password                                                                                                    |
| 16.  | Enter your newly reset password.                                                                                                    |

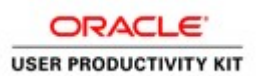

| Step | Action                                                                                                    |
|------|----------------------------------------------------------------------------------------------------|
| 17.  | Click the Sign In button.                                                                                                    |
|      | Forgot Password Sign In English                                                                                                    |
| 18.  | You will now be navigated to the ACCO Oracle Cloud homepage.<br>You have completed the exercise of resetting your password.<br>End of Procedure. |